## **Using SOA Gateway to access Web Services**

Web services are Web based applications that use open, XML-based standards and transport protocols to exchange data with clients.

- Introduction
- Accessing Web Services

## Introduction

SOA Gateway can be used to access other web services. The web service driver queries the WSDL exposed by these services and creates a service to enable these to be called.

## **Accessing Web Services**

In this example we will use the web service http://footballpool.dataaccess.eu/data/info.wso.

- In the Control Centre SOA Gateway tab, select the chosen server. Under Services select the web service driver. Right-click and select Discover Service(s) :
- Specify the Service WSDL URI and click the 'Discover' button:

| Driver Options                                                        |          |
|-----------------------------------------------------------------------|----------|
| - Service discovery                                                   | Discover |
| Specify discovery source                                              |          |
| Service WSDL URI http://footballpool.dataaccess.eu/data/info.wso?WSDL |          |
| _ Status                                                              | <u> </u> |
| 1 Please specify selection parameters                                 |          |
| Service Discovery commencing                                          |          |

• The Status section will display the progress of each stage of the web service discovery and the Service discovery section will display the following information retrieved from the service description:

| tions – |
|---------|
|         |

| ervice name                              | Operation                          | Binding         | <b>▲</b> ] |
|------------------------------------------|------------------------------------|-----------------|------------|
| WS_Driver_AllPlayersWithYellowCards_In   | AllPlayersWithYellowCards          | InfoSoapBinding | < Back     |
| WS_Driver_AllPlayersWithRedCards_Info    | AllPlayersWithRedCards             | InfoSoapBinding |            |
| WS_Driver_AllCards_InfoSoapBinding       | AllCards                           | InfoSoapBinding | 1          |
| WS_Driver_Cities_InfoSoapBinding         | Cities                             | InfoSoapBinding |            |
| WS_Driver_StadiumNames_InfoSoapBinding   | StadiumNames                       | InfoSoapBinding |            |
| WS_Driver_StadiumURL_InfoSoapBinding     | StadiumURL                         | InfoSoapBinding |            |
| WS_Driver_StadiumInfo_InfoSoapBinding    | StadiumInfo                        | InfoSoapBinding |            |
| WS_Driver_AllStadiumInfo_InfoSoapBinding | AllStadiumInfo                     | InfoSoapBinding | Select al  |
| WS_Driver_FullTeamInfo_InfoSoapBinding   | FullTeamInfo                       | InfoSoapBinding |            |
| WS_Driver_Teams_InfoSoapBinding          | Teams                              | InfoSoapBinding | Deselect a |
| WS_Driver_GroupCount_InfoSoapBinding     | GroupCount                         | InfoSoapBinding |            |
| WS_Driver_Groups_InfoSoapBinding         | Groups                             | InfoSoapBinding |            |
| WS_Driver_GroupCompetitors_InfoSoapB     | GroupCompetitors                   | InfoSoapBinding | -          |
|                                          |                                    |                 | Evit       |
|                                          |                                    |                 |            |
| :us                                      |                                    |                 |            |
| 41 operations matching criteria          |                                    | 3.160.11        |            |
| Commencing import from URL http://footba | ilipool.dataaccess.eu/data/info.ws | DAM2DE.         |            |
| Please specify selection parameters      |                                    |                 |            |
| Service Discovery commencing             |                                    |                 |            |

- Use Select all to choose all operations or select on an individual basis. For clarity we have chosen the FullTeamInfo operation only. When chosen click the Generate button.
- The Status section will be updated with the progress of the generation process, listing the operations selected and the results for each one:

| Driver Options                                                                                               |           |
|----------------------------------------------------------------------------------------------------|-----------|
| Service discovery                                                                                            | Discoulor |
|                                                                                                    | Discover  |
| Specify discovery source                                                                                     |           |
| Service WSDLURI http://footballoool.dataaccess.eu/data/info.wso2WSDL                                         |           |
|                                                                                                    |           |
|                                                                                                    |           |
|                                                                                                    |           |
|                                                                                                    |           |
|                                                                                                    |           |
|                                                                                                    |           |
|                                                                                                    |           |
|                                                                                                    |           |
|                                                                                                    |           |
|                                                                                                    |           |
|                                                                                                    |           |
|                                                                                                    | Exit      |
|                                                                                                    |           |
| i Service Discovery completed. Choose "Exit" to finish, or specify the parameters to discover more services. |           |
| i Please specify selection parameters                                                                        |           |
| i WebService Service creation completed                                                                      |           |
| i Service "WS_Driver_FullTeamInfo_InfoSoapBinding" (v1) created and published, DataView and XSD generated    |           |
| i Parsing WSDL: http://footballpool.dataaccess.eu/data/info.wso?WSDL                                         |           |
| 1 41 operations matching criteria                                                                            |           |
| Commencing import from URI 'http://footballpool.dataaccess.eu/data/info.wso?WSDL'                            |           |
| 1 Please specify selection parameters                                                                        | -         |
| Service Discovery commencing                                                                                 |           |
|                                                                                                    |           |

- The Wizard is still active and ready for further discovery, click Discover to start the process again, or Exit to dismiss the wizard.
- The generated Service(s) will be listed under the Web Service driver.
- To view the WSDL generated select 'WSDL URL is..' : which can be found in the Properties View for the service. This will open in your default browser e.g.

| E http://localhost:56005/W5_Driver_FullTeamInfo_InfoSoapBinding?WSDL                                                                                                    | 🖉 🔀 🖘 🗙 🚼 Google                                                                                                    | P -                  |
|----------------------------------------------------------------------------------------------------|----------------------------------------------------------------------------------------------------|----------------------|
| × Google Search + + · · · · · · · · · · · · · · · · ·                                                                                                    | 🙋 Share • 🔕 • 👷 Bookmarks • 🌛 Check • 複 Translate • »                                                                                                    | 🦄 🔹 💍 Sign In 🔹      |
| 🗴 💿 - 🔽 Translate pac 💌 😰 📄 🏹                                                                                                    | Translate Translate Define 📄 🙀 Tools                                                                                                    | • »   <u>+</u>       |
| 🖕 Favorites 🛛 👍 🙍 Netopia Router 💈 ASP.NET Web Service - Cod 🤕 Programming II                                                                                                    | IP Sockets on 😰 Create a summary workshe 🙋 Create a summary wo                                                                                                    | rkshe                |
| <pre>//localhost:56005/W5_Driver_FullTeamInfo_Info</pre>                                                                                                    | 🚹 • 🔂 - 📼 🖶 • Page •                                                                                                    | Safety + Tools + 🕢 * |
| <pre><?ml version="1.0" encoding="UTF-8" ?> - <definitions xmlns="http://schemas.xmlsoap.org/wsdl/" xmlns:<br="">xmlns:xs="http://www.w3.org/2001/XMLSchema"<br/>targetNamespace="uri://localhost:56005/WS_Driver_FullTear<br/>xmlns:tns="uri://localhost:56005/WS_Driver_FullTear<br/>xmlns:usag="http://www.risaris.com/namespaces/WS_Driver<br/>xmlns:wsse="http://schemas.xmlsoap.org/ws/2002/04/sec<br/>name="WS_Driver_FullTeamInfo_InfoSoapBindingRootCollect<br/>&lt; <tpre>types&gt;<br/>- <schema 2001="" http:="" targetnamespace="http://schemas.xmlsoap.org/w&lt;br&gt;xmlns=" www.w3.org="" xmlns:tns="&lt;/th" xmlschema"=""><th>soap="http://schemas.xmlsoap.org/wsdl/soap/"<br/>mInfo_InfoSoapBinding"<br/>InfoSoapBinding"<br/>r_FullTeamInfo_InfoSoapBinding_v1"<br/>isext"<br/>tion"&gt;<br/>vs/2002/04/secext"<br/>="http://schemas.xmlsoap.org/ws/2002/04/secext"</th><th>"&gt;</th></schema></tpre></definitions></pre> | soap="http://schemas.xmlsoap.org/wsdl/soap/"<br>mInfo_InfoSoapBinding"<br>InfoSoapBinding"<br>r_FullTeamInfo_InfoSoapBinding_v1"<br>isext"<br>tion"><br>vs/2002/04/secext"<br>="http://schemas.xmlsoap.org/ws/2002/04/secext" | ">                   |

• Here we are using soapUI to demonstrate how this web service can be invoked. Open soapUI, right click on Projects and choose New soapUI Project :

| 🌰 soapUI 3.5 |                 |                              |            |
|--------------|-----------------|------------------------------|------------|
| Eile         | e <u>T</u> ools | <u>D</u> esktop <u>H</u> elp |            |
| Ð            | a 🗈             | 0 🍰 🔺 💥 🖵                    |            |
| ت.           | ≡               |                              |            |
| at           | Projects        |                              | ▲          |
| Vavi         | 🖶 🕒 Ac          | New soapUI Project           | Ctrl-N     |
|              | 🖶 🔁 BC          | Import Project               | Ctrl-I     |
|              | 🖻 🔁 BC          | Import Remote Project        |            |
|              | 😟 🖷 🔁 BC        |                              |            |
|              | 🖻 🔁 BC          | Save All Projects            | Ctrl+Alt-S |
|              | 😟 🔁 BI          | Open All Closed Projects     | 5          |
|              | 🕀 🖳 📑           | Close All Open Projects      |            |
|              | 🖶 🔁 Blo         |                              |            |
|              | 🖶 🔁 Blo         | Rename                       | F2         |
|              | 🖶 📳 Bu          | New Workspace                |            |
|              | 🖻 – 🗐 🕬         | Switch Workspace             |            |
|              | 🖻 🗐 🖷           | F                            |            |
|              | 🖻 🕛 🔍           | Online Help                  | F1         |

• Enter the name of the project and set the WSDL to the value copied previously :

| 👝 New soapUI Project 📉 🔨            |                                                                             |  |
|-------------------------------------|-----------------------------------------------------------------------------|--|
| New soapUI Proj<br>Creates a new so | apUI Project in this workspace                                              |  |
| Project Name:                       | Web Service Driver Demo                                                     |  |
| Initial WSDL/WADL:                  | [WS_Driver_FullTeamInfo_InfoSoapBinding?WSDL] Browse                        |  |
| Create Requests:                    | Create sample requests for all operations?                                  |  |
| Create TestSuite:                   | Creates a TestSuite for the imported WSDL or WADL                           |  |
| Create MockService:                 | Creates a Web Service Simulation of the imported WSDL                       |  |
| Add REST Service:                   | Opens dialog to create REST Service                                         |  |
| Relative Paths:                     | Stores all file paths in project relatively to project file (requires save) |  |
|                                     | OK Cancel                                                                   |  |

- When the import is complete double click on the Request 1 entry to open the dialog :
  - È… 팀 Web Service Driver Demo È… I WS\_Driver\_FullTeamInfo\_InfoSoapBindingRootSoapBinding È… ☎ soag\_invoke L.... ३३ Request 1
- For this request there is no need for the <soapenv:Header> so select all of this and delete it. Set "Germany" as the content of the <sTeamName> element and issue the request by selecting the play button

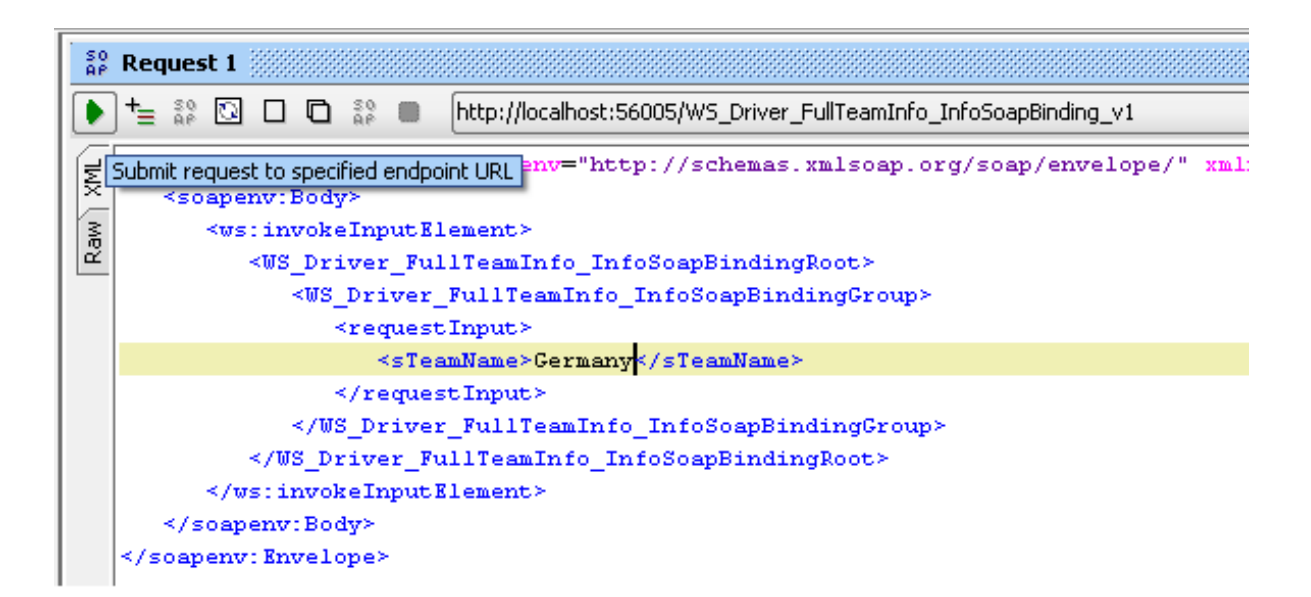

• The results will be displayed as shown:

:

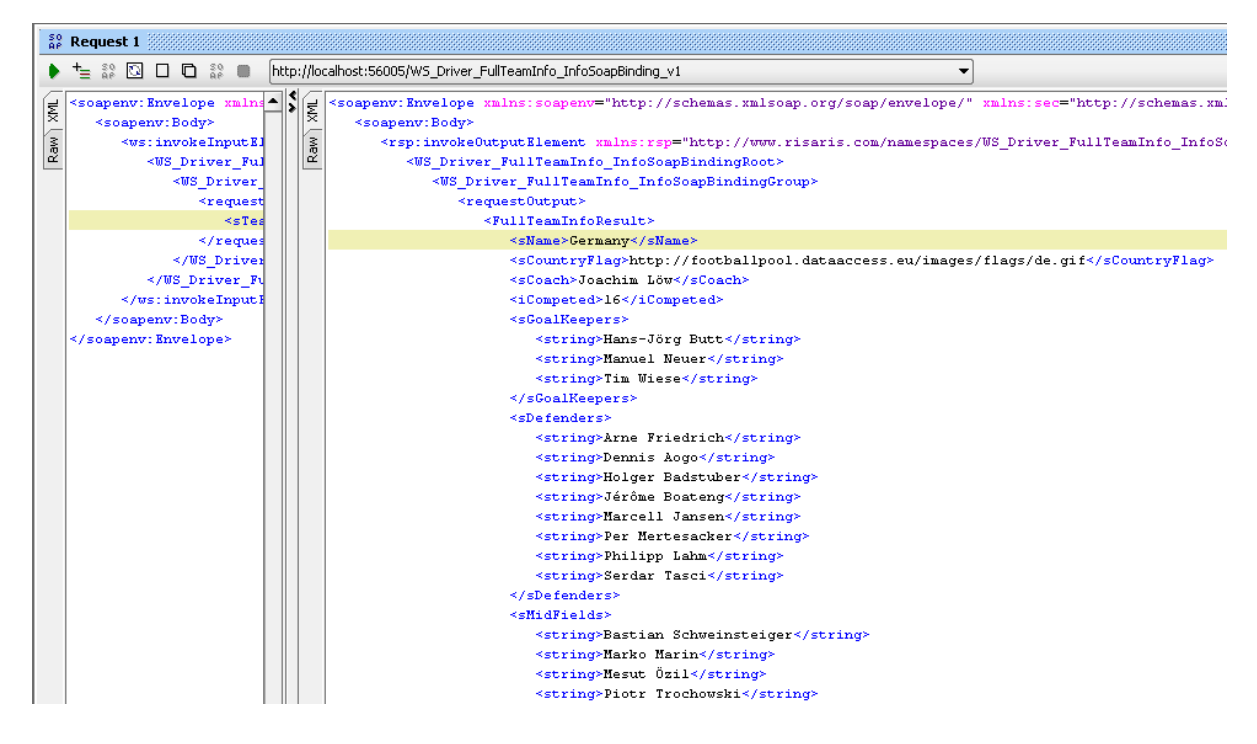

Congratulations! You have now accessed a Web Service using SOA Gateway!